# Introdução à Simulação em VHDL

### **Ney Laert Vilar Calazans**

06/março/2010

### Descrição Completa do Somador

```
library IEEE;
use IEEE.Std_Logic_1164.all;
```

```
entity halfadd is
port (A, B: in std_logic;
        Sum, Carry: out std_logic);
end halfadd;
```

architecture comp of halfadd is
begin
Sum <= A xor B;</pre>

```
Carry <= A and B;
```

end comp;

### **Exemplo de Testbench para o Somador**

```
library ieee;
use ieee.std logic 1164.all;
                       Note: testador não tem pinos externos (ports in ou out)
entity HA tb is
end HA tb;
architecture TB of HA tb is
   signal aa, bb, soma, vaium: std logic;
                                  Nome do projeto (entidade)
                                                                 Instanciação do
begin
                                                                 projeto, conectando
                                                                 pinos do projeto aos
    UUT: entity work.halfadd port map
    (
                                                                 fios do testador
        A => aa, B => bb, Sum => soma, Carry => vaium
    );
                                                                      Geração dos
    aa <= '0', '1' after 10 ns, '0' after 20 ns, '1' after 30 ns;
                                                                      estímulos,
                                                                       dizendo como
    bb <= '0', '1' after 20 ns;
                                                                       pinos se
                                                                       comportam
end TB;
```

### Ferramenta de simulação

- Xilinx ISE
  - Permite a síntese e a simulação para um dispositivo programável
  - Disponível no ambiente Linux da FACIN
- Lançamento da ferramenta
  - Abrir Terminal
    - Application >> Accessories >> Terminal
  - Carregar parâmetros gerais
    - source /soft64/source\_gaph
  - Carregar parâmetros específicos da ferramenta
    - module load ise
  - Lançar a ferramenta
    - ise

1. Abrir o ambiente ISE da Xilinx

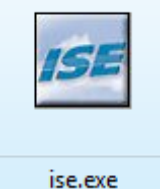

- Caso algum projeto esteja aberto, feche-o com a opção de menu File → Close Project
- Crie um novo projeto de nome somador1 com a opção de menu File → New Project. (Lembre: escolha um diretório no qual há direito de escrita)

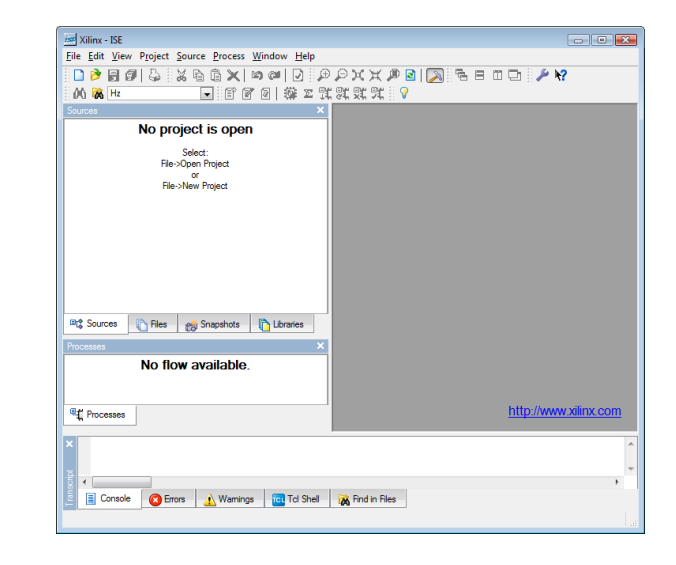

| Iss New Project Wizard - Create New Project         |                                                 |
|-----------------------------------------------------|-------------------------------------------------|
| Enter a name and location for the project           |                                                 |
| Project name:                                       | Project location                                |
| somador1                                            | /ork\org_laborg\Simulacao_com_ISE_10.1\somador1 |
|                                                     |                                                 |
| Select the type of top-level source for the project |                                                 |
| Top-level source type:                              |                                                 |
| HDL                                                 |                                                 |
|                                                     |                                                 |
|                                                     |                                                 |
|                                                     |                                                 |
|                                                     |                                                 |
|                                                     |                                                 |
|                                                     |                                                 |
|                                                     |                                                 |
|                                                     |                                                 |
| More Info                                           | < Back Next > Cancel                            |

4. Criar projeto com características abaixo (a única importante no momento é a escolha do ISE Simulator na opção Simulator)

| AU                           | _                                                                                                    |
|------------------------------|----------------------------------------------------------------------------------------------------|
| All                          |                                                                                                    |
| Spartan3                     |                                                                                                    |
| XC3S200                      |                                                                                                    |
| FT256                        |                                                                                                    |
| -4                           | •                                                                                                    |
| HDL                          | -                                                                                                    |
| XST (VHDI /Verilog)          |                                                                                                    |
| ISE Simulator (VHDL/Verilog) |                                                                                                    |
| VHDL                         | •                                                                                                    |
|                              |                                                                                                    |
|                              |                                                                                                    |
|                              |                                                                                                    |
|                              | Spartan3<br>XC3S200<br>FT256<br>-4<br>HDL<br>XST (VHDL/Verilog)<br>ISE Simulator (VHDL/Verilog)<br>VHDL |

#### 5. Na janela de criação de arquivos simplesmente clique <u>Next ></u>

| 📧 New Project Wizard - Create                                          | New Source                                                                                                    | <b></b>                                 |
|------------------------------------------------------------------------|----------------------------------------------------------------------------------------------------|-----------------------------------------|
| Create a new source                                                    |                                                                                                    |                                         |
|                                                                        |                                                                                                    | New Source                              |
| Source File                                                            | Туре                                                                                                    |                                         |
| 1                                                                      |                                                                                                    | <u><u>R</u>emove</u>                    |
|                                                                        |                                                                                                    |                                         |
|                                                                        |                                                                                                    |                                         |
|                                                                        |                                                                                                    |                                         |
|                                                                        |                                                                                                    |                                         |
|                                                                        |                                                                                                    |                                         |
|                                                                        |                                                                                                    |                                         |
|                                                                        |                                                                                                    |                                         |
| Creating a new source to add to t<br>Additional sources can be created | he project is optional. Only one new source can be created wi<br>d and added to the project by using the "Project->New Source | th the New Project Wizard.<br>"command. |
| Existing sources can be added or                                       | the next page.                                                                                                    |                                         |
|                                                                        |                                                                                                    |                                         |
| More Info                                                              | < <u>B</u> ack                                                                                                    | kt > Cancel                             |

- O próximo passo é colocar os arquivos VHDL que definem o projeto, que são: a descrição do somador e o testbench.
  - 6. Salve o conteúdo VHDL citado respectivamente como arquivos somador1.vhd e somador1\_tb.vhd, dentro do diretório principal do projeto
  - 7. Clique em Add <u>Source</u>, ache os dois arquivos e os abra
  - 8. A seguir, clique em <u>Next</u> >, seguido de Finish

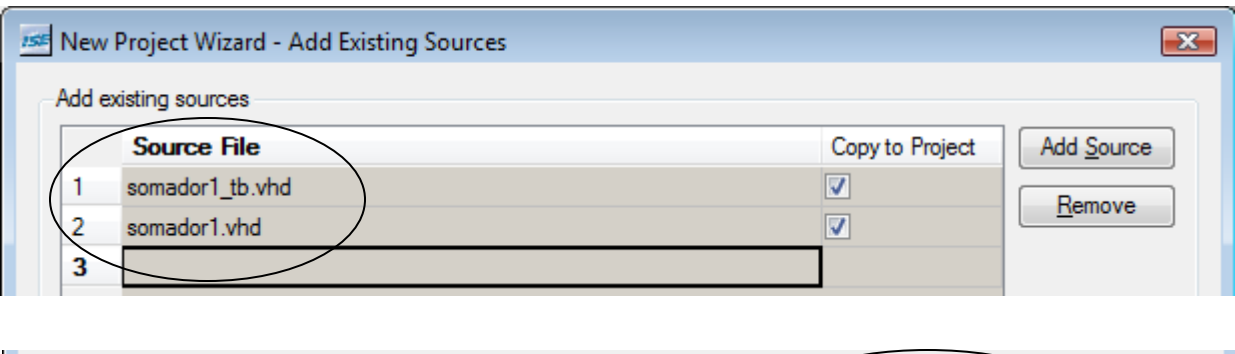

| More Info | < <u>B</u> ack <u>N</u> ext > | Cancel |
|-----------|-------------------------------|--------|
|           |                               |        |

Note na janela seguinte que o ambiente detectou corretamente os arquivos como sendo: um ser usado apenas em simulação (o testbench, classificado como Simulation) e o outro como geral (AII), significando que ele contém VHDL sintetizável

9. A seguir, clique em OK

| he following allows you to see the status<br>purces which are successfully added to th | of the source files being added to the project, and allows you to specify the Design View association f<br>ne project. |
|----------------------------------------------------------------------------------------|----------------------------------------------------------------------------------------------------|
| Design Unit                                                                            | Association                                                                                                    |
| somador1_tb.vhd                                                                        |                                                                                                    |
| halfadd_tb TB_ARCHITECTURE                                                             | Simulation                                                                                                    |
| 🖉 somador1.vhd                                                                         |                                                                                                    |
| 🐘 halfadd comp                                                                         | All                                                                                                    |
|                                                                                        |                                                                                                    |
|                                                                                        |                                                                                                    |
|                                                                                        |                                                                                                    |
|                                                                                        | OK Cancel Help                                                                                                    |

A janela principal do ambiente mostra agora um projeto com um arquivo de síntese (somador1.vhd), contendo um par entidade-arquitetura (halfadd – comp).

Se se clicar na aba Files da janela Sources, será possível visualizar os dois arquivos componentes do projeto completo.

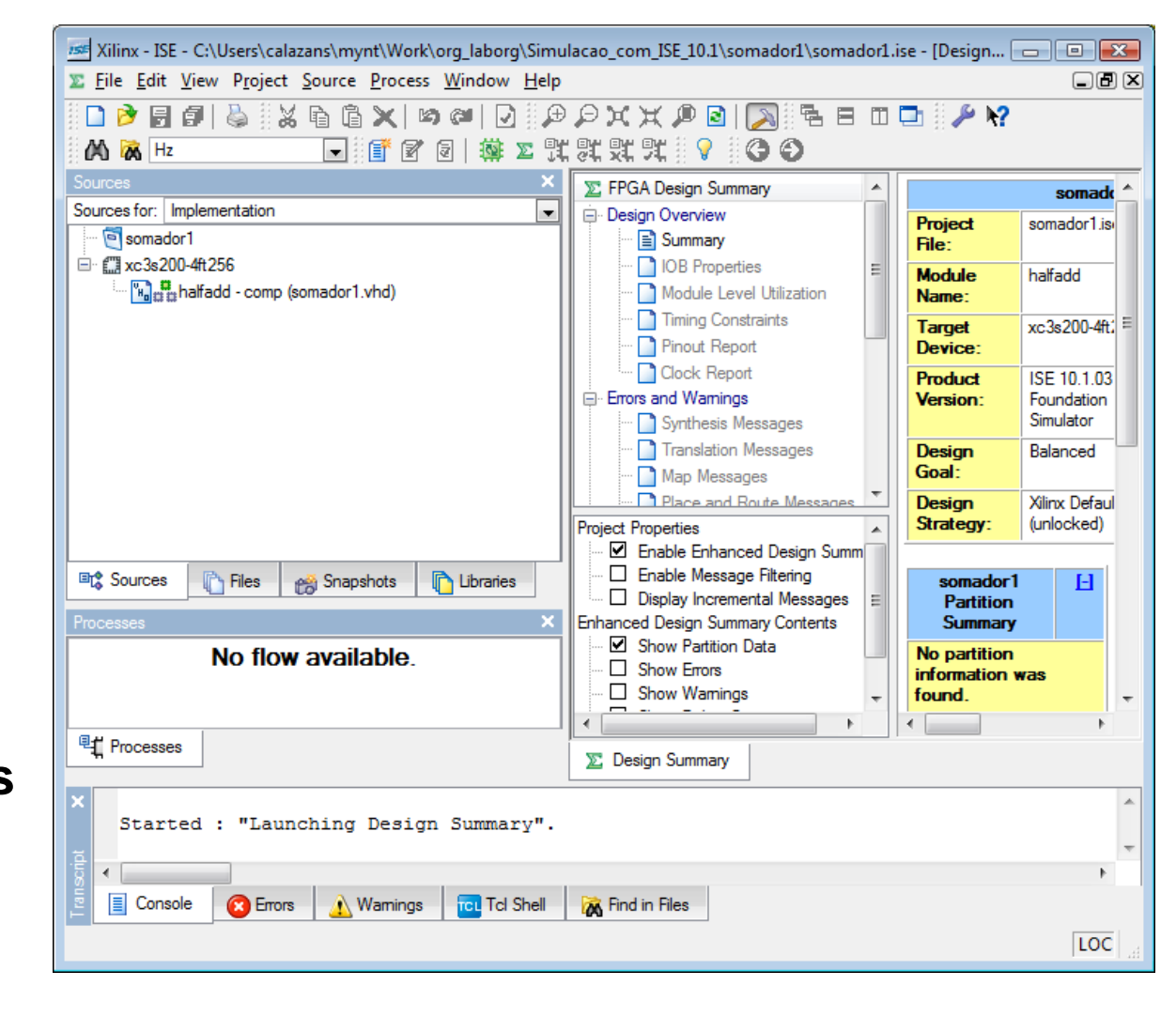

- 10. Para ter acesso aos recursos do simulador do ISE, no Tab Sources da janela Sources, escolha a opção Behavioral Simulation no campo Sources for:.
- 11. Selecione o arquivo somador1\_tb.vhd na janela Sources. A janela do ISE deve ficar como ao lado.

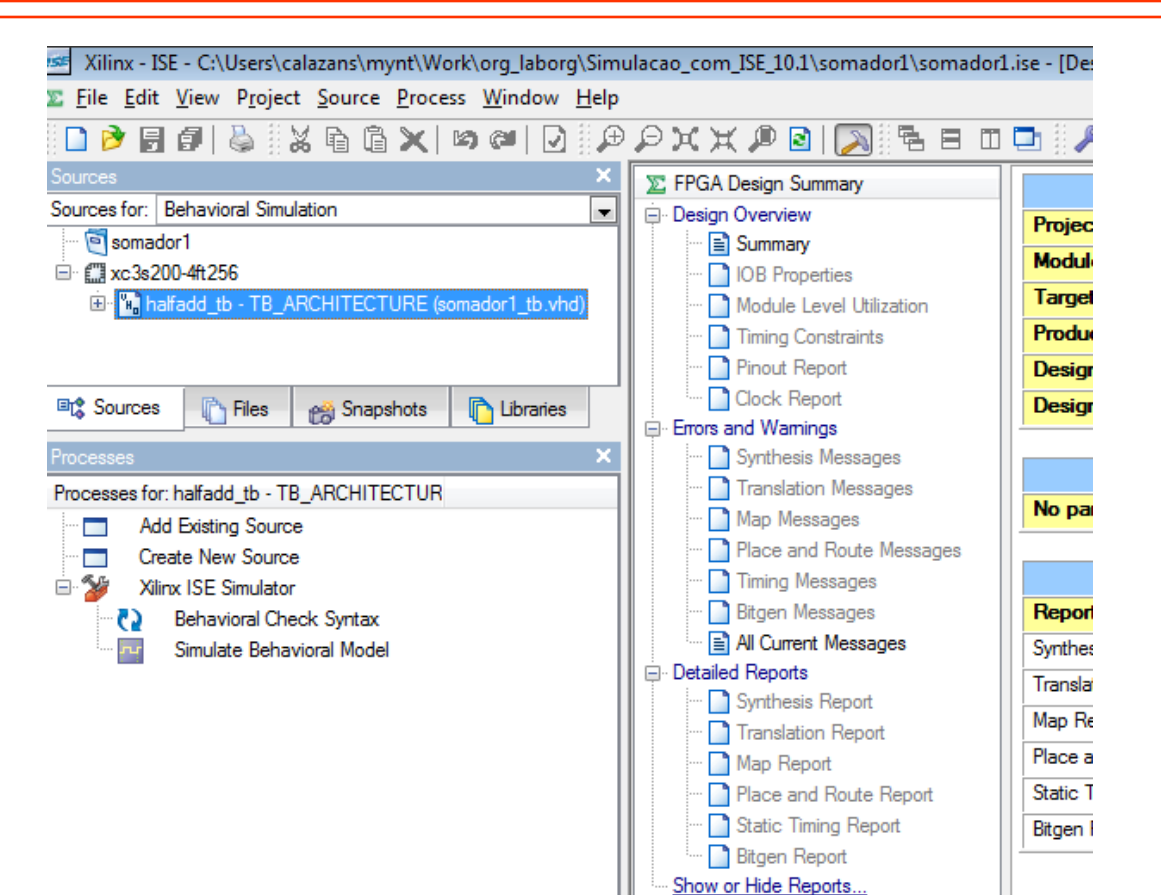

- 12. Na janela Processes, dê duplo clique na opção Behavioral Check Syntax, para verificar que o testbench não possui erros de sintaxe.
- 13. Abra a hierarquia de projeto, clicando no sinal + ao lado do arquivo somador1\_tb.vhd na janela Sources.
  Selecione o arquivo somador1.vhd e repita o processo de verificação sintática.

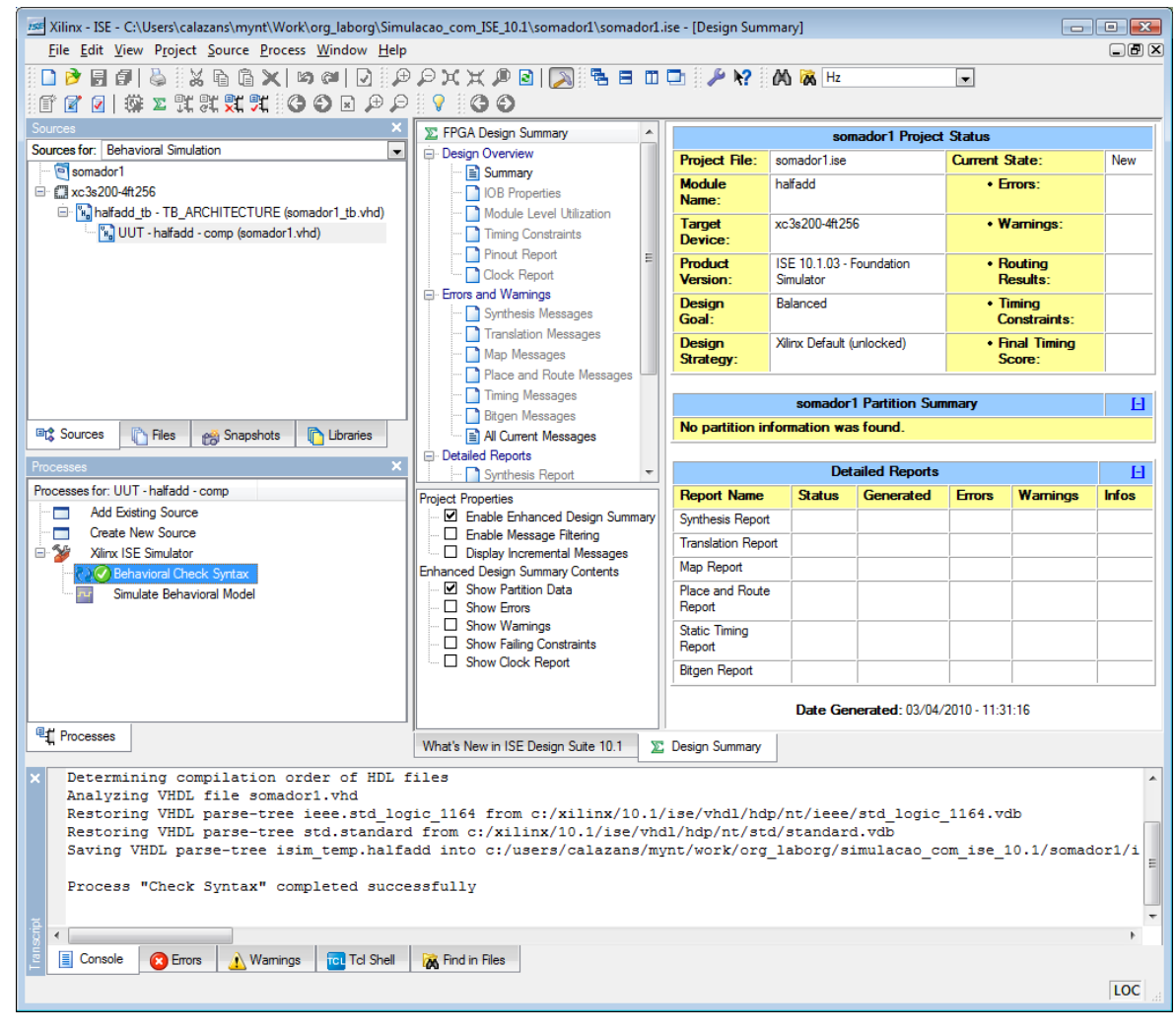

14. Para preparar a simulação, selecione de novo o arquivo somador1 tb.vhd (janela Sources), e clique com o botão direito do mouse na opção Simulate **Behavioral Model**. Na janela que se abrir, selecione (se já não estiver selecionada) a opção Advanced no item **Property Display Level** e mude o Simulation Run Time para 50ns.

| ען פון אין ען אין ען אין ען אין ען אין ען אין ען אין ען אין ען אין ען אין ען אין אין ען אין אין ען אין ען אין<br>ען ען ען פון ען אין אין אין אין אין אין אין אין אין אי | ₽₽XX₽8  <b>8</b> ₽XX₽<br><u>* 1   ± ±   60   ¥</u> | □ ⊡ <i>  ⊁</i> k?<br> ^ ^  ⊡    4 | 00 🐼 Hz<br>≣ ▶ ▶ <sup>X</sup>   1000         | v ns v                       |    |
|----------------------------------------------------------------------------------------------------|----------------------------------------------------|-----------------------------------|----------------------------------------------|------------------------------|----|
| ources X                                                                                                    |                                                    |                                   |                                              |                              | -  |
| Somador1                                                                                                    | what's New In XI                                   | INX ISE D                         | esign Sui                                    | te 10.1                      |    |
| = ∰ xc3s200-4ft256                                                                                                    | This file describes the new f                      | features in the                   | Xilinx® ISE D                                | esian Suite 10.1 software    |    |
| 😑 🔚 halfadd_tb - TB_ARCHITECTURE (somador1_tb.vhd)                                                                                                    | release. It contains the follo                     | wina sections:                    | -                                            | 2                            |    |
| 🛄 UUT - halfadd - comp (somador1.vhd)                                                                                                    | Process Properties - ISE Simula                    | ator Properties                   | <b>—</b> ——————————————————————————————————— |                              |    |
|                                                                                                    |                                                    |                                   |                                              | ocument at the startup under |    |
|                                                                                                    | Property Name                                      | Value                             |                                              |                              |    |
|                                                                                                    | Use Custom Simulation Command F                    |                                   |                                              |                              |    |
|                                                                                                    | Custom Simulation Command File                     |                                   |                                              |                              |    |
|                                                                                                    | Incremental Compilation                            |                                   |                                              |                              |    |
|                                                                                                    | Compile for HDL Debugging                          |                                   |                                              |                              |    |
|                                                                                                    | Use Custom Compile File List                       |                                   |                                              |                              |    |
|                                                                                                    | Custom Compile File List                           |                                   |                                              |                              |    |
| urces 👔 Files 🛛 🦽 Snapsh 👔 Libraries 🔤 Sim Instan                                                                                                    | Run for Specified Time                             | V                                 |                                              |                              |    |
| ses X                                                                                                    | Simulation Run Time                                | 50 ns                             |                                              |                              |    |
| ses for: balfadd_tb - TB_ABCHITE                                                                                                    | Other Compiler Options                             |                                   |                                              |                              |    |
| Add Existing Source                                                                                                    | Value Range Check                                  |                                   |                                              |                              |    |
| Create New Source                                                                                                    | Specify Search Directories for 'Inclu              | ıde                               | +                                            |                              |    |
| Xilinx ISE Simulator                                                                                                    | Specify 'define Macro Name and V                   | alue                              |                                              |                              |    |
| Behavioral Check Syntax                                                                                                    |                                                    |                                   |                                              |                              |    |
| Simulate Behavioral Model                                                                                                    |                                                    |                                   |                                              |                              |    |
|                                                                                                    |                                                    |                                   |                                              |                              |    |
|                                                                                                    |                                                    |                                   |                                              |                              |    |
|                                                                                                    | Property display lev                               | el: Advanced 💌                    | Derauit                                      |                              |    |
|                                                                                                    |                                                    |                                   |                                              |                              |    |
|                                                                                                    | OK Cancel                                          | Apply                             | Help                                         |                              | -  |
| ses Sim Objects                                                                                                    | · .                                                |                                   | h.                                           | 1                            |    |
|                                                                                                    | What's New in ISE Design Suite 10.1                | E Design Summary                  | Simulation                                   |                              |    |
| This is a Full version of ISE Simulat                                                                                                    | or(ISim).                                          |                                   |                                              |                              | -  |
|                                                                                                    |                                                    |                                   |                                              |                              |    |
| Simulator is doing circuit initialization proce                                                                                                    | tion process.                                      |                                   |                                              |                              |    |
| s                                                                                                    |                                                    |                                   |                                              |                              |    |
|                                                                                                    |                                                    |                                   |                                              |                              |    |
|                                                                                                    |                                                    |                                   |                                              |                              |    |
|                                                                                                    |                                                    |                                   |                                              |                              |    |
|                                                                                                    |                                                    |                                   |                                              |                              | Þ. |
| Console CErrors 🔥 Warnings 🔂 Tcl Shell                                                                                                    | 🙀 Find in Files 🔤 Sim Console - half               | add_tb                            |                                              |                              |    |
|                                                                                                    |                                                    |                                   |                                              |                              |    |

15. Para simular, basta fechar a janela **Process Properties** clicando em OK e dar um duplo clique na opção Simulate **Behavioral Model da** janela Processes. O resultado final aparece ao lado. Note a janela de formas de onda que mostra os 50ns de simulação do circuito. Experimente usar os diversos botões do simulador.

| Xilinx - ISE - C:\Users\calazans\mynt\Work\org_laborg\Simu<br>Eile Edit View Project Source Process Test Bench Sim                                                                                                    | nulacao_com_ISE_10.1\somador1\somador1.ise - [Simulation]                                                                                                    |         |
|----------------------------------------------------------------------------------------------------|----------------------------------------------------------------------------------------------------|---------|
| ٩, ☑   ♥ ∞   X û d X   &   9 6 5 1<br>२, 4, 4 6 6 1 11 21 21 21 21 10 10 10                                                                                                    | ◍◸淋淋▯◙  <sub> </sub> >   <sup>®</sup> ⊟ ◻ ◻ <i> </i> / \?  /\ \>  \                                                                                                    |         |
| Sources or: Behavioral Simulation                                                                                                    | Current Simulation<br>Time: 50 ns         0 ns         10 ns         20 ns         30 ns         40 ns         50           Image: a a a a a a a a a a a a a a a a a a a | ns<br>A |
| Bit Sources     Files     Snapsh     Libraries     Sim Instan       Processes     X       Processes for: halfadd_tb - TB_ARCHITE       Add Existing Source       Create New Source       Yanna Source       Yana Source       Yana Source       Yana Source       Yana Source       Yana Source       Yana Source       Yana Source |                                                                                                    |         |
| Gimulate Behavioral Model      Simulate Behavioral Model      Gimulate Behavioral Model      Sim Objects                                                                                                    | ✓ → ✓ → ✓ What's New in ISE Design Suite 10.1 ∑ Design Summary Simulation                                                                                                |         |
| Running ISim simulation engine<br>This is a Full version of ISE Simulator<br>Simulator is doing circuit initialization<br>Finished circuit initialization process                                                                                                    | tor(ISim).<br>ation process.<br>ess.                                                                                                    | *       |
| Console CErrors Warnings C Tcl Shell                                                                                                    | Rind in Files Sim Console - halfadd_tb                                                                                                    | •       |